## 1.AWSサーバーに移行する場合の注意点

AWSのLinux系EC2インスタンスで作成されたサーバーだと、基本的に、サーバーにアップロードしたファイルの所有者は すべて「ec2-user」になっています。

| 名前                     | サイズ   | 更新日時                | パーミッション   | 所有者      |
|------------------------|-------|---------------------|-----------|----------|
| <b>t_</b>              |       | 2020/11/07 6:57:23  | rwxrwxrwx | apache   |
| hpMyAdmin              |       | 2020/11/04 13:04:12 | rwxrwxr-x | ec2-user |
| Search-Replace-DB      |       | 2020/11/04 15:22:09 | rwxrwxr-x | ec2-user |
| wp-admin               |       | 2020/11/04 16:30:39 | rwxrwxr-x | ec2-user |
| wp-content             |       | 2020/11/05 14:46:38 | rwxrwxr-x | apache   |
| wp-includes            |       | 2020/11/04 16:17:58 | rwxrwxr-x | ec2-user |
| 🖹 .htaccess            | 1 KB  | 2020/11/05 15:35:43 | rw-rw-r   | ec2-user |
| 🗙 index.php            | 1 KB  | 2020/11/04 17:15:39 | rw-rw-r   | ec2-user |
| 📔 license.txt          | 20 KB | 2020/06/25 2:54:40  | rw-rw-r   | ec2-user |
| 💿 readme.html          | 8 KB  | 2020/10/31 12:29:35 | rw-rw-r   | ec2-user |
| 🗙 wp-activate.php      | 7 KB  | 2020/06/25 2:54:40  | rw-rw-r   | ec2-user |
| 🗙 wp-blog-header.php   | 1 KB  | 2020/06/25 2:54:34  | rw-rw-r   | ec2-user |
| 🗙 wp-comments-post.php | 3 KB  | 2020/06/25 2:54:34  | rw-rw-r   | ec2-user |
| 🗙 wp-config.php        | 4 KB  | 2020/11/04 16:31:58 | rw-rw-r   | ec2-user |
| 🗙 wp-config-sample.php | 4 KB  | 2020/06/25 2:54:34  | rw-rw-r   | ec2-user |
| 🗙 wp-cron.php          | 4 KB  | 2020/06/25 2:54:28  | rw-rw-r   | ec2-user |
| 🗙 wp-links-opml.php    | 3 KB  | 2020/06/25 2:54:23  | rw-rw-r   | ec2-user |
| 🗙 wp-load.php          | 4 KB  | 2020/06/25 2:54:23  | rw-rw-r   | ec2-user |
| 🗙 wp-login.php         | 47 KB | 2020/06/25 2:54:23  | rw-rw-r   | ec2-user |
| 🗙 wp-mail.php          | 9 KB  | 2020/06/25 2:54:23  | rw-rw-r   | ec2-user |
| 🗙 wp-settings.php      | 19 KB | 2020/06/25 2:54:23  | rw-rw-r   | ec2-user |
| 🗙 wp-signup.php        | 31 KB | 2020/06/25 2:54:23  | rw-rw-r   | ec2-user |
| 🗙 wp-trackback.php     | 5 KB  | 2020/06/25 2:54:23  | rw-rw-r   | ec2-user |
| 🗙 xmlrpc.php           | 4 KB  | 2020/06/25 2:54:23  | rw-rw-r   | ec2-user |
|                        |       |                     |           |          |

しかし、このままだたとWordPressのプラグインをインストールしたり、有効化したり、 画像のアップロードを管理画面から行うこと(WordPressのほとんど機能)ができません。

- 実際、何かプラグインをインストールしようとしてもFTP情報を求められる画面になり先に進めないでしょう。
- このように、WordPressで普段行うことができない理由は、それらを実行できる所有者(オーナー)が<mark>apache</mark>だからです。
- そこで、このオーナーをapacheに変更してあげる必要があるのです。

## ★所有者をec2-userからapacheに変更する

まず、AWSのサーバーにSSH接続します。その際、WinSCPなどのFTPツールで行うのではなく、 Windowsであれば**Tera Term**を使用してログインします。

(WinSCPからオーナー変更を試みましたができませんでした。)

Tera Termを起動をすると以下のような画面になります。 赤い部分に、接続先のIPアドレス等を入力します。

| 🔟 Tera Term - [未接続] VT                        | _                    |          | ×      |
|-----------------------------------------------|----------------------|----------|--------|
| ファイル(F) 編集(E) 設定(S) コントロール(O) ウィンドウ(W) ヘルプ(H) |                      |          |        |
|                                               |                      |          |        |
|                                               |                      |          |        |
| Tera Term: 新しい接続                              |                      | $\times$ |        |
| ● TCP/IP ホスト(T):                              | ~                    |          |        |
| ✓ ビニストリ(0)                                    |                      | 1        |        |
| サービス: O Telnet TCPホー                          | -r#( <u>P</u> ): [22 |          |        |
| ● SSH SSHバージョン                                | ′(⊻): SSH2 ~         |          |        |
| Oその他 IPバージョン                                  | (N): AUTO            |          |        |
|                                               |                      |          |        |
| ○シリアル(E) ボート( <u>R</u> ):                     | ~                    |          |        |
|                                               | (1)                  |          |        |
|                                               |                      |          |        |
|                                               |                      |          |        |
|                                               |                      |          |        |
|                                               |                      |          |        |
|                                               |                      |          | $\sim$ |

OKを押すと、接続先のホストが初めての接続先だった場合、以下のような画面が出ます。 「続行」を選択しましょう。

| νт        | Tera Term VT                                                                                    | _        | $\times$ |
|-----------|-------------------------------------------------------------------------------------------------|----------|----------|
| ファイル(F) 編 | 集(E セキュリティ警告                                                                                    | $\times$ |          |
|           | known hostsリストにサーバ。<br>ホストが、接続しようとしているサーバのふりをしている可能性もありますので、十<br>分注意してください!                     |          | ^        |
|           | known hostsリストのこのホストを追加して続行すると、次回からこの警告は出な<br>くなります。                                            |          |          |
|           | サーバ側のホスト鍵指紋:<br>鍵指紋ハッシュアルゴリズム: ○ MD5                                                            |          |          |
|           | +[ECDSA 256]+                                                                                   |          |          |
|           | . o + +<br>+ .+ o.+ .<br>+.So<br>. ooo=.o<br>. o=o= o<br>o +* + oo .E .<br>=o*. o<br>+[SHA256]+ |          |          |
|           | □このホストをknown hostsリストに追加する(A)                                                                   |          |          |
|           | 続行(C) 接続断(D)                                                                                    |          |          |
|           |                                                                                                 |          | $\sim$   |

すると以下の画面になります。

| Tera Term VT                                    |    | - 🗆     | × |
|-------------------------------------------------|----|---------|---|
| ファイル(F) _ 編集(E) 設定(S) コントロール(O) ウィンドウ(W) ヘルプ(H) |    |         |   |
| SSH認証                                           | _  |         | ^ |
| ログイン中:                                          |    |         |   |
| 認証が必要です。                                        |    |         |   |
| ユーザ名(N):                                        | -  |         |   |
| バスフレーズ(P):                                      |    |         |   |
| ✓バスワードをメモリ上に記憶する(M)                             |    |         |   |
| □ エージェント転送する(0)                                 |    |         |   |
| 認証方式                                            |    |         |   |
| <ul><li>・ ブレインバスワードを使う(L)</li></ul>             |    |         |   |
| ○ RSA/DSA/ECDSA/ED25519鍵を使う                     |    |         |   |
| 秘密鍵(K):                                         |    |         |   |
| ○ rhosts(SSH1)を使う                               |    |         |   |
| ローカルのユーザ名(U):                                   |    |         |   |
| ホスト鍵(F):                                        |    |         |   |
| ○ キーボードインタラクティブ認証を使う(1)                         |    |         |   |
| ○ Pageantを使う                                    |    |         |   |
|                                                 |    | <b></b> |   |
|                                                 | ОК | 接続断(D)  |   |
|                                                 |    |         |   |
|                                                 |    |         |   |
|                                                 |    |         |   |

ユーザー名と、秘密鍵を入力します。

秘密鍵については、自分のローカルの保存先のパスを参照するように入力すればOKです。(<mark>拡張子は.pem)</mark> これらの項目の入力が終了したら、「OK」をクリックします。

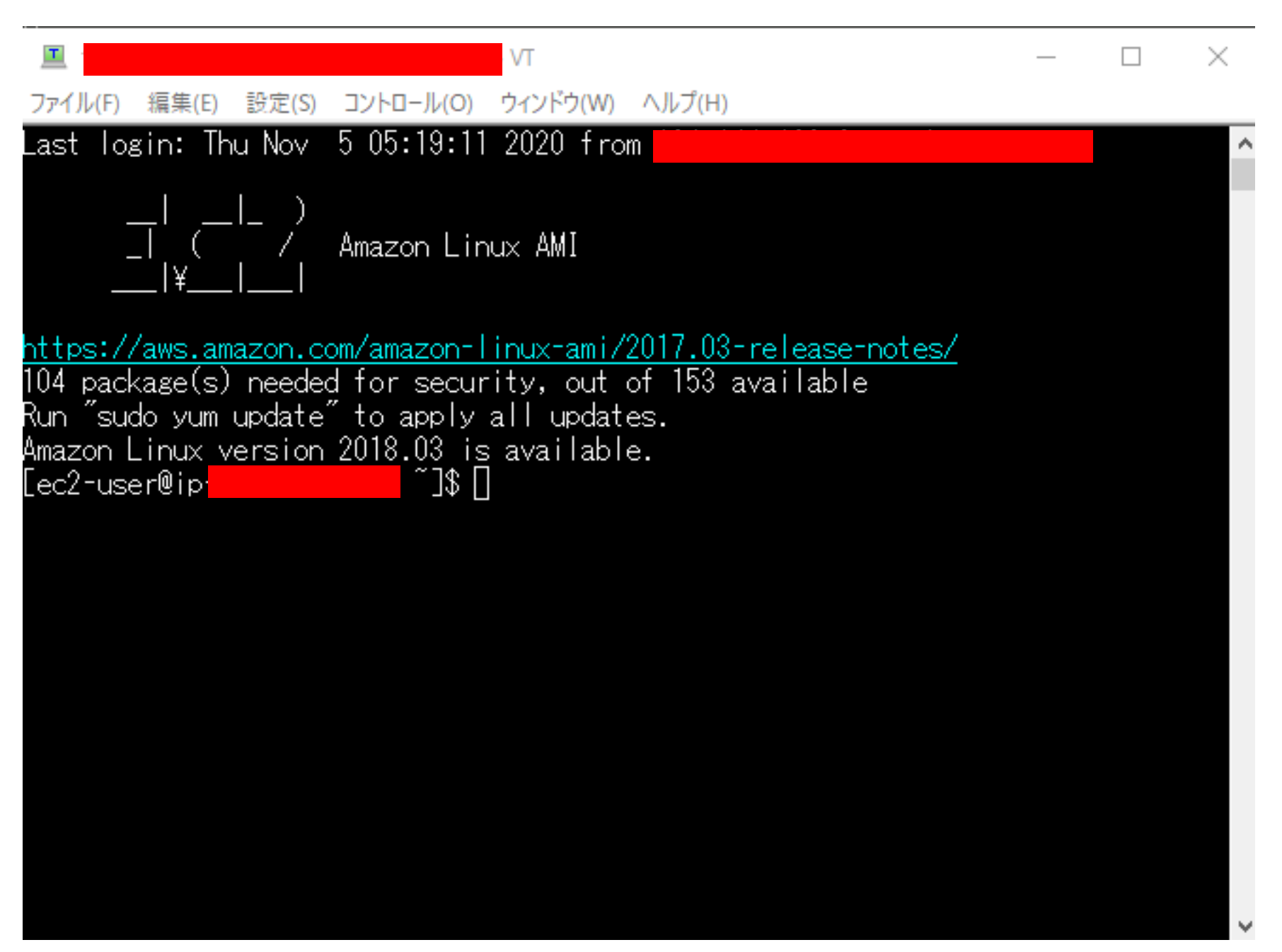

ではここから、オーナーをec2-userからapacheに変更してみましょう。 今回変更してみるのは、以下のhogehogeフォルダ直下全てです。

| 名前<br>土<br>hogehoge            | サイズ | 更新日時<br>2019/12/04 1:05:35<br>2020/11/07 21:19:07 | パーミ<br>rwxr<br>rwxr | マション<br>-xr-x<br>wxr-x    | 所有者<br>root<br>ec2-user           |                      |                           |
|--------------------------------|-----|---------------------------------------------------|---------------------|---------------------------|-----------------------------------|----------------------|---------------------------|
|                                |     |                                                   | #17                 | 百秋日                       | ± ~                               | 18 Junio - St        | 武士士                       |
| 名 則<br><u> </u> …<br>② bar.txt |     |                                                   | 91 X<br>1 KB        | 史新口<br>2020/11<br>2020/11 | ल<br>/07 21:19:15<br>/07 21:19:52 | rwxrwxrwx<br>rw-rw-r | 所有者<br>apache<br>ec2-user |

まず、対象のhogehogeフォルダがあるディレクトリまでTera Termにて移動します。

今回、hogehogeフォルダは以下の赤枠の場所にあるので、Tera Term よりcdコマンドを使用 してそこまで移動します。

| /var/www/html/wordpress/<br>有前<br>上<br>hogehoge          |  |
|----------------------------------------------------------|--|
| 'cd コマンドで移動                                              |  |
| cd(半角スペース)/var/www/html/wordpress/                       |  |
| [ec2-user@ip- <mark>/]\$cd/var/www/html/wordpress</mark> |  |

移動できたら、hogehogeフォルダがあるかlsコマンドで確認してみましょう。

| [ec2-user@ip                                                                    | - wordpres                                                                                                    | s]\$ Is                                                                        |                                                                                   |
|---------------------------------------------------------------------------------|----------------------------------------------------------------------------------------------------|--------------------------------------------------------------------------------|-----------------------------------------------------------------------------------|
| hogehoge<br>index.php<br>license.txt<br>phpHyAdmin<br>readme.html<br>robots.txt | wp-activate.php<br>wp-admin<br>wp-blog-header.php<br>wp-comments-post.php<br>wp-config.php<br>wp-config.sample.php | wp=cron.php<br>wp=includes<br>wp=links=opml.php<br>wp=load.php<br>wp=login.php | wp-mail.php<br>wp-settings.php<br>wp-signup.php<br>wp-trackback.php<br>xmlrpc.php |

ありましたね。 正しく移動できたようです。

それでは、以下のコマンドを実行して、hogehogeフォルダ直下全てのオーナーをapacheに変更してみましょう。

すると以下のようになりました。 「<mark>Operation not permitted</mark>」と出ており、オーナーが変更できませんでした。

| [ec2-user@ip-             | wordpress]\$ chown -R apache:apache hogehoge          |
|---------------------------|-------------------------------------------------------|
| chown: changing ownership | of 'hogehoge/bar.txt': <u>Operation not permitted</u> |
| chown: changing ownership | of 'hogehoge': Operation not permitted                |

通常は、上記のコマンドでできると思います。

しかし今回なぜできないかというと、hogehogeフォルダのオーナーがrootであり、自分はec2-userであることが原因です。

**オーナーを変更できるのは、そのフォルダを含んでいる一番上のオーナー**です。 今回はそれがrootであるため、ec2-userという立場ではできないとういことです。

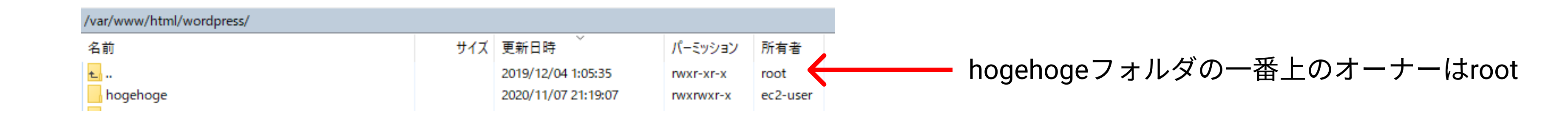

解決方法は、rootユーザーとしてchownコマンドを実行してあげればOKです。 参考:<u>sudo -</u> 他のユーザーとしてコマンドを実行<u>- Linux</u>コマンド

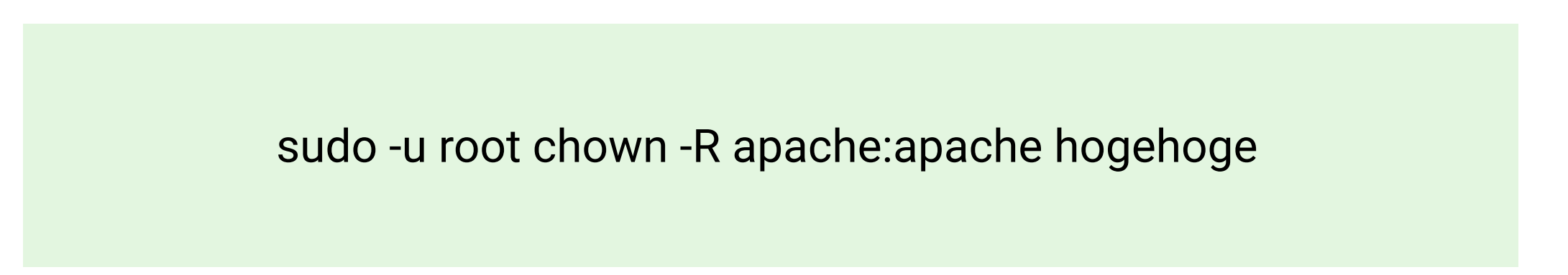

WinSCPで確認してみると、オーナーがちゃんとapacheに切り替わりましたね。

| 名前                                      | サイズ | 更新日時                        | パーミッション              |
|-----------------------------------------|-----|-----------------------------|----------------------|
| <b>t</b>                                |     | 2019/12/04 1:05:35          | rwxr-xr-x            |
| hogehoge                                |     | 2020/11/07 21:19:52         | rwxrwxr-x            |
|                                         |     |                             |                      |
|                                         |     |                             |                      |
| /var/www/html/wordpress/hogehoge/       |     |                             |                      |
| /var/www/html/wordpress/hogehoge/<br>名前 | サイズ | 更新日時                        | パーミッション              |
| /var/www/html/wordpress/hogehoge/<br>名前 | サイズ | 更新日時<br>2020/11/07 21:19:15 | パーミッション<br>rwxrwxrwx |

このように、apacheにオーナーを切り替えることで、WordPressの管理画面で画像がアップロードできなかったり、 プラグインを有効化できなかったりする事態を解決できます。 是非試してみてください。